## So starten Sie mit Office 365

## Melden Sie sich am Office 365 Portal an

Klicken Sie im Kundencenter unter "**Meine Verträge > Ihr Office 365 Tarif > Zugänge**" auf den Button "**Jetzt zu Office 365**" und melden Sie sich unter <u>https://login.microsoftonline.de</u> mit Ihren Zugangsdaten an.

| Zugänge  | Tarif                                          |                                                                                                    |
|----------|------------------------------------------------|----------------------------------------------------------------------------------------------------|
| \$       | Zugangsdaten für (                             | Office 365                                                                                                    |
| 1        | Login:                                         | Jetzt zu Office 365                                                                                                    |
| 1        | Benutzername:                                  | admin@ihr-username.onmicrosoft.com                                                                                               |
| 1        | Passwort:                                      | ******                                                                                                    |
| 1        | Hinweis: Das angezei<br>mehr Ihr aktuell gülti | gte Passwort wurde bei der Erstellung generiert. Sollten Sie es zwischenzeitlich geändert haben, ist dies nicht<br>ges Passwort. |
| O Live-H | lilfe                                          |                                                                                                    |

## Folgen Sie dem Hinweis "Produkt zuweisen"

Sie sehen nach dem Login den Hinweis, dass Ihre Lizenz noch keinem Produkt zugewiesen ist. Klicken Sie auf den Hinweis "**Produkt zuweisen**" in der oberen rechten Ecke.

| <br>Office 365 |                                                                                                    | Ļ        | ø  | ? | Max Mustermann |  |
|----------------|----------------------------------------------------------------------------------------------------|----------|----|---|----------------|--|
|                | Ist dies eine ganz neue Offlice 365-Lizenz?       Produkte zuweisen*, um Ihrem eigenen Benutzerkonto sowie den anderen Benutzern in Ihrer Organisation eine Produktigenz zuzuweisen. Dann werden alle Ihre Apps hier angezeigt.       Produkte zuweisen       Produkte zuweisen         Werden immer noch keine Apps angezeigt?       Werden immer noch keine Apps angezeigt?       Werden immer noch keine Apps angezeigt?       Werden immer noch keine Apps angezeigt? |          |    |   |                |  |
|                | Guten Tag                                                                                                    | stallier | en |   |                |  |
|                | Admin Scorify & Store<br>Admin Scorify & Store                                                                                                    |          |    |   |                |  |
|                |                                                                                                    |          |    |   |                |  |

## Wählen Sie den Benutzer aus und aktivieren Sie die Lizenz

Sie sehen neben Ihrem bereits vorhandenen Adminbenutzer den Hinweis "Nicht lizenziert".

|   | Office 365         | Admin center  |                   |                                                                         |                                                                                       |                                                       | ¢ \$                                                                   | ? Max Muster                                           |
|---|--------------------|---------------|-------------------|-------------------------------------------------------------------------|---------------------------------------------------------------------------------------|-------------------------------------------------------|------------------------------------------------------------------------|--------------------------------------------------------|
|   |                    | < Star        | t > Aktive Bei    | nutzer                                                                  |                                                                                       |                                                       |                                                                        |                                                        |
| ລ | Start              |               | + Benutze         | h Mehr 🗸 Anzahl der Anz                                                 | eigen Alle Benutzer 🗸                                                                 | Benutzer dur 🔎                                        | ↓ Exportieren                                                          | ]                                                      |
| ۹ | Benutzer           | ^             |                   | Anzeigename                                                             | Benutzername                                                                          | Status                                                |                                                                        |                                                        |
|   |                    | $\rightarrow$ |                   | Max Mustermann                                                          | ad min@ihr-username.onmicro                                                           | soft.com Nicht li:                                    | zenziert                                                               |                                                        |
|   | Gelöschte Benutzer |               |                   |                                                                         |                                                                                       |                                                       |                                                                        |                                                        |
| ۴ | Gruppen            | $\sim$        |                   |                                                                         |                                                                                       |                                                       |                                                                        |                                                        |
| 3 | Abrechnung         | $\sim$        |                   | + Benutzer                                                              | <ul> <li>Arten von Benut:</li> </ul>                                                  | tern (                                                | <ol> <li>Anzahl der Ar</li> </ol>                                      | zeigen                                                 |
| Û | Support            | <u>×</u>      | Benutzer<br>die a | sind Personen in Ihrer Organisation,<br>uf Office 365 zugreifen können. | Verschiedene Typen von Benu<br>Konten können Office 36<br>unterschiedliche Arten verw | tzern und Erfahr<br>5 auf Ansich<br>renden. über die: | en Sie, wie Ihnen das<br>ten dabei helfen kan<br>se Liste zu behalten, | Erstellen von<br>1, die Kontrolle<br>bevor sie zu lang |
| ŝ | Einstellungen      | ×             |                   |                                                                         |                                                                                       |                                                       | wird.                                                                  |                                                        |

Aktivieren Sie das Kontrollkästchen links neben dem Namen des Benutzers, dem Sie eine Lizenz zuweisen möchten. Wählen Sie anschließend rechts in der Zeile **"Produktlizenzen"** die Option **"Bearbeiten"** aus.

|            | Office 365         | Admin center                                                                                                    | ٠                                                     | ¢             | ?                        | Max Mustermann 📀 |
|------------|--------------------|----------------------------------------------------------------------------------------------------|-------------------------------------------------------|---------------|--------------------------|------------------|
| ŝ          | Start              | Start > Aktive Benutzer       + Benutzer h_     Mehr v     An     MMM     Admin@ihrusername.onmicrosoft.com       Andern     Q, Kennwort ändern |                                                       |               |                          | U ×              |
| ×          | Benutzer           |                                                                                                    |                                                       |               | -                        |                  |
|            |                    | Max Mustermann Benutzername admin@inr-username.c                                                                                                | onmicrosoft.com                                       |               | Bear                     | beiten           |
|            | Gelöschte Benutzer | Produktizenzen Es sind keine Produkte                                                                                                    | zugewiesen.                                           | $\rightarrow$ | <ul> <li>Bear</li> </ul> | beiten           |
| Ŕ          | Gruppen            | Gruppenmitgliedschaften (0) Keine Gruppen für den<br>"Bearbeiten", um die G<br>ändern.                                                          | Benutzer. Klicken Sie auf<br>Gruppenmitgliedschaft zu |               | Bear                     | beiten           |
|            | Abrechnung         | Anmeldestatus Anmeldung zulässig                                                                                                    |                                                       |               | Bear                     | beiten           |
| ច្         | Support            | Benutzer sind Personen in Ihrer Org<br>die auf Office 365 zugreifen ko<br>Rollen Globaler Administrator                                         | 6                                                     |               | Bear                     | beiten           |
| ۲ <u>۵</u> | Einstellungen      | Anzeigename Max Mustermann Telefon (geschäftich)                                                                                                |                                                       |               | Bear                     | beiten           |

Wählen Sie Ihr Land und setzen Sie im Bereich Produktlizenzen die Schalter für die Dienste, die Sie diesem Benutzer zuweisen möchten, auf **"Ein"**. Standardmäßig werden alle dieser Lizenz zugeordneten Dienste dem Benutzer automatisch zugewiesen. Weiter unten finden Sie den Button **"Speichern**", mit dem Sie Ihre Auswahl übernehmen.

| = | Office 365 | Admin ce | enter                                                                      |                                                                       |     | <b>A</b>                  | ø                       | ?           | Max Mustermann 🙆                               |
|---|------------|----------|----------------------------------------------------------------------------|-----------------------------------------------------------------------|-----|---------------------------|-------------------------|-------------|------------------------------------------------|
|   |            | <        | Start > Aktive Benutzer                                                    | Max Mustermann                                                        |     |                           |                         |             | ×                                              |
|   |            |          | 🕂 Benutzer h 🛛 Mehr 🗸 Anzał                                                | MM admin@ihr-username.onmicrosoft.com                                 |     |                           |                         |             |                                                |
|   |            | ^        | Anzeigename                                                                | Produktlizenzen                                                       |     |                           |                         |             |                                                |
|   |            |          | V Max Mustermann                                                           | Deutschland                                                           | ~ { | Select the l              | o cation v              | vh ere this | person will use the product.                   |
|   |            |          |                                                                            | Office 365 Business                                                   | Ein | Because of<br>services ma | local rule<br>ay not be | available   | gulations, some products and<br>to some users. |
|   |            | $\sim$   |                                                                            | 1 von 1 Lizenzen verfügbar                                            |     | Read more                 | about lic               | ensing re   | strictions                                     |
|   |            | $\sim$   | + Benutzer                                                                 | Microsoft Forms (Plan E1)                                             | Ein |                           |                         |             |                                                |
|   |            | $\sim$   | Benutzer sind Personen in Ihrer Organ<br>die auf Office 365 zugreifen könn | Sway                                                                  | Ein |                           |                         |             |                                                |
|   |            | ~        |                                                                            | Lizenzen müssen nicht einzeln zugeordnet<br>werden.)<br>Office Online | Ein |                           |                         |             |                                                |
|   |            |          |                                                                            |                                                                       |     |                           |                         |             |                                                |

Die Aktivierung der Lizenz ist nun abgeschlossen. Über "**Office 365**" oben links können Sie nun auf Ihre Office Produkte zugreifen.